# **BILLIT User Guide**

North Dakota Information Technology Data Processing and Telecommunications Billing

# Table of Contents

| Getting Started4                  |
|-----------------------------------|
| Initial Customer Setup4           |
| BILLIT User Access Levels4        |
| Logging into BILLIT4              |
| Data Processing Billing5          |
| Telecom Billing5                  |
| Additional Billing Resources5     |
| Invoices6                         |
| Searching an Invoice6             |
| Invoice Charges and Detail7       |
| View Summary by Accounting Code9  |
| Print Summary by Accounting Code9 |
| Review Credit9                    |
| Print10                           |
| Return10                          |
| Charges10                         |
| Searching Charges Functions       |
| Accounting Code Select            |
| Charge Search Results12           |
| Export Charges                    |
| Clear Charge Results              |
| Reports14                         |
| Report Types                      |
| General Reports14                 |
| CPU Usage Reports15               |
| Disk Storage Reports              |
| Miscellaneous Reports             |
| Telecom Reports17                 |
| Running a Report                  |
| Report Search Results             |
| Export Report20                   |

| Clear Report Results            | 21 |
|---------------------------------|----|
| Reference Objects               | 21 |
| Reference Objects Overview      | 21 |
| Export Reference Objects        | 22 |
| Clear Reference Objects Results | 22 |
| Recurring Charges Types         | 23 |
| AD User                         | 23 |
| EKSs                            | 25 |
| Recurring Charges               | 25 |
| Telecom Numbers                 | 28 |
| WAN Access                      | 31 |
| Customers                       | 34 |
| Customer Overview               | 34 |
| Customer Listing                | 34 |
| Charge Code Descriptions        | 34 |
| Search People                   | 36 |
| View Rate Schedule              |    |

# **Getting Started**

# **Initial Customer Setup**

The initial BILLIT account user for an agency must be added by an NDIT BILLIT system administrator. This user should be assigned as the Lead Coordinator for the agency. If this step has not been completed, please submit a Billing Changes and Questions request through the Self-Service Portal or contact the Helpdesk at (701) 328-4470.

https://northdakota.service-now.com/serviceportal?id=index

Submit a Service Request  $\rightarrow$  Administrative & Billing  $\rightarrow$  Billing Questions & Changes

All BILLIT system users must have an @nd.gov Active Directory account to gain access to BILLIT. The Lead Coordinator will have the authority to set up additional users within their organization.

## **BILLIT User Access Levels**

- **Contact**: Can receive email invoices only and does not have access to the BILLIT system.
- **System User:** Can receive email invoices and can log in to view invoice details in BILLIT.
- **Lead Coordinator:** Can receive email invoices, can log in to view invoice details in BILLIT, and can set up additional users within their organization.

# Logging into **BILLIT**

There are two different web addresses for logging into BILLIT, depending on whether you are on or off the state network:

- On the state network: <a href="https://intranetapps.nd.gov/itd/billing/login">https://intranetapps.nd.gov/itd/billing/login</a>
- Off the state network: <u>https://apps.nd.gov/itd/billing/login</u>

#### **BILLIT Login Screen**

| Dur       | Condition lechnology                                        |                                              |                                |
|-----------|-------------------------------------------------------------|----------------------------------------------|--------------------------------|
| Log       | gin                                                         |                                              |                                |
| You are e | entering Information Technology Department Billing S        | system.                                      |                                |
| Enter you | ur login ID and password to login.                          |                                              |                                |
| Login II  | ID:<br>ord:                                                 |                                              |                                |
| Login     |                                                             |                                              |                                |
|           | Copyright @ 2015 North Dakota Information Technology - NDIT | Osdatiner   Privacy Policy   Security Policy | Dakota   Information Technolog |

Your username is your @nd.gov account name without the "@nd.gov." The password is the same as the one you use to log in to the state network, email, and other systems.

## **Data Processing Billing**

Monthly billing includes charges for services including, but not limited to Computer Equipment and Software, Network Services, Servers, Storage and Data.

## **Telecom Billing**

Monthly billing includes charges for voice services, covering both NDIT-provided and Telecom provider phone services.

## **Additional Billing Resources**

Additional information concerning billing rates, descriptions and budget guidelines can be found at <a href="https://www.ndit.nd.gov/support/billing">https://www.ndit.nd.gov/support/billing</a>.

# **Invoices**

## Searching an Invoice

After logging into the BILLIT system, the main screen will default to the Invoices tab.

To search for an invoice, select or enter the desired criteria, such as:

- Invoice Number
- Customers
- System
- Bill Month Range

If any pre-selected criteria needs to be cleared, click the **Clear** button at the bottom left corner of the page.

The list of customers available will vary for each user, based on the customers associated with their user ID. BILLIT retains up to four years of past invoice details.

|                                           | Invoices |  |
|-------------------------------------------|----------|--|
| earch Criteria                            |          |  |
| Invoice Number:                           |          |  |
| Customers:                                |          |  |
| 112.0 - Information Technology Department |          |  |
| 112.1 - II D General Funded Work          |          |  |
| 112.2 - ITD - Federal Fund Work           |          |  |
| 112.3 - 11 D-Edulech                      |          |  |
| 112.5 - ITD-SIIF Funded Work              |          |  |
| System:                                   |          |  |
| Data Processing                           |          |  |
| Telecom                                   |          |  |
| Bill Month Range:                         |          |  |
|                                           |          |  |

After entering the criteria, click the **Search** button located at the bottom left of the screen to display the matching invoices on the right hand side of the screen.

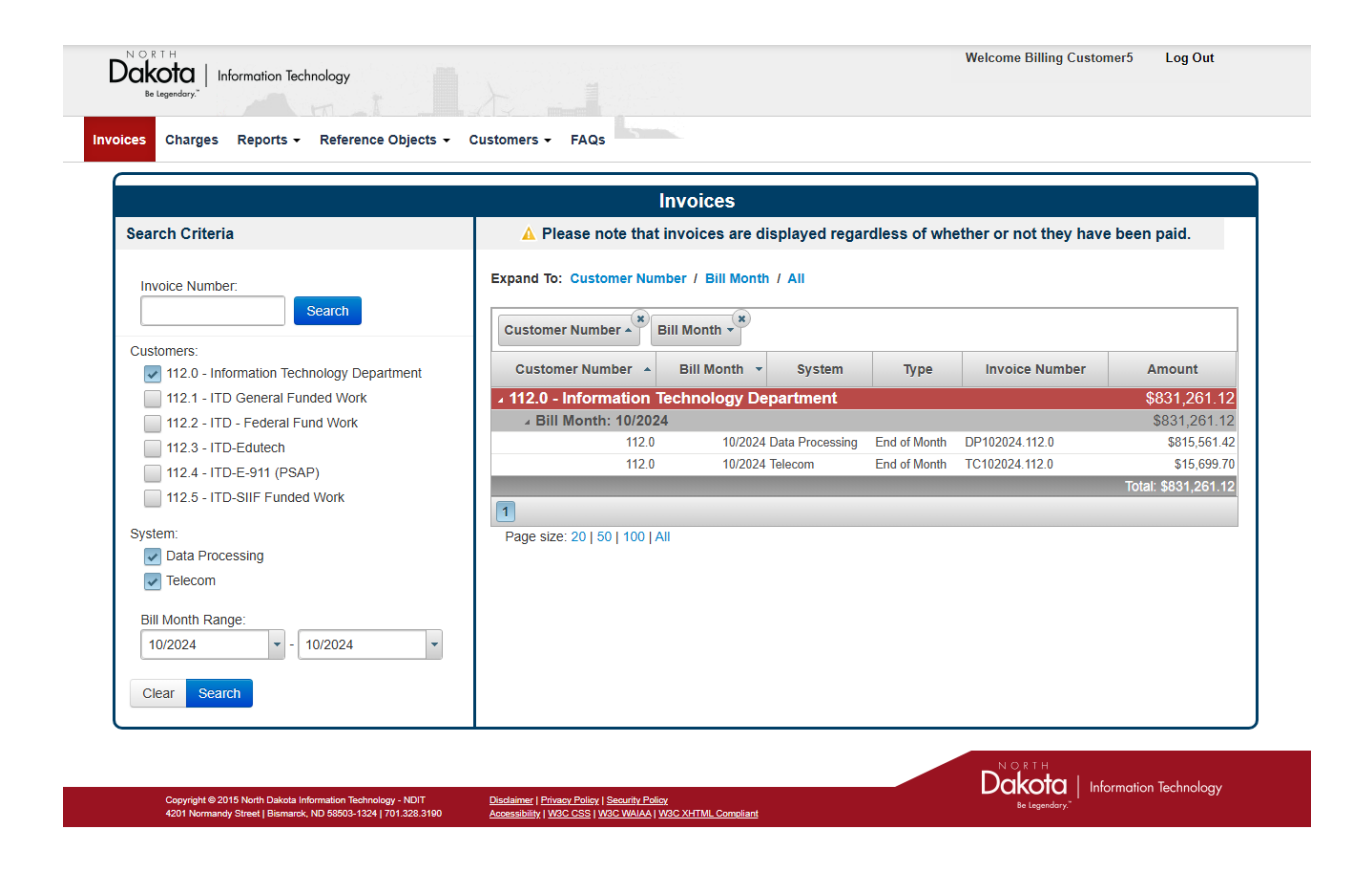

# **Invoice Charges and Detail**

After searching for an invoice, selecting the invoice line items will display additional details for that specific invoice.

| Customer Number 🔺       | Bill Month 👻   | System         | Туре         | Invoice Number | Amount              |
|-------------------------|----------------|----------------|--------------|----------------|---------------------|
| ▲ 112.0 - Information T | echnology Depa | artment        |              |                | \$831,261.12        |
| A Bill Month: 10/2024   | 1              |                |              |                | \$831,261.12        |
| 112.0                   | 10/2024 Da     | ata Processing | End of Month | DP102024.112.0 | \$815,561.42        |
| 112.0                   | 10/2024 Te     | lecom          | End of Month | TC102024.112.0 | \$15,699.70         |
|                         |                |                |              |                | Total: \$831,261.12 |
| 1                       |                |                |              |                |                     |

The example above shows two selectable line items for the October Data Processing invoice DP102024.112.0 and the Telecom invoice TC102024.112.0.

Selecting an invoice navigates to the View screen, where the General Details and Summary of Charges and Credits can be viewed.

General Details include the invoice number, billing month, billing system, and the total amount of the invoice.

| Invoice #: DP102024. | 112.0                                                                                                    | Total Amount: \$815,561.42 |
|----------------------|----------------------------------------------------------------------------------------------------|----------------------------|
| Attachments          | General Details                                                                                                    |                            |
| No Attachments       | Ceneral Details Invoice #: DP102024.112.0 Bill Month: 10/2024 Customer: 112.0 - Information Technology Department System: Data Processing |                            |
|                      | Bill Month: 10/2024                                                                                                    |                            |
|                      | Customer: 112.0 - Information Technology Department                                                                                       |                            |
|                      | System: Data Processing                                                                                                    |                            |
|                      | Total Amount: \$815,561.42                                                                                                    |                            |
|                      | Last email notification: 11/05/2024                                                                                                    |                            |

The Summary of Charges and Credits includes the billing code, unit detail, rate and amount.

#### Summary of Charges and Credits

| Bill Code                     | Туре   | Units   | Unit Description | Rate     | Amount       | View              |
|-------------------------------|--------|---------|------------------|----------|--------------|-------------------|
| DP 005 - IT Analyst           | Charge | 18.0    | hours            | \$105.00 | \$1,890.00   | Charges   Details |
| DP 011 - Development          | Charge | 1,097.0 | hours            | \$105.00 | \$115,185.00 | Charges   Details |
| DP 012 - Business Analyst     | Charge | 135.5   | hours            | \$131.50 | \$17,818.25  | Charges   Details |
| DP 014 - Project Management   | Charge | 174.4   | hours            | \$136.50 | \$23,805.60  | Charges   Details |
| DP 016 - Contract Programming | Charge | 781.5   | hours            | Multiple | \$80,849.13  | Charges   Details |
| DP 035 - Records Management   | Charge | 1.0     | months           | \$849.00 | \$849.00     | Charges           |

Under the View column, links are available to display additional information on the Charges and Details of each bill code line item.

- **Charges** will navigate to the Charges tab to show the general Bill Code, Customer Number, Division, Charge Code, Bill Month, Units, and Charge Amounts for the line items.
- **Details** will navigate to the details tab to open a report that provides further information about the billing unit, such as an AD User, Telecom Number, Application, Desktop Support Laptop or Desktop, Specific Work Order and more.

Charges and Reports will be discussed in further detail later in the user guide.

# View Summary by Accounting Code

**View Summary by Accounting Code** button appears at the bottom of the invoice tab that will navigate to a report that will list the Bill Code charges by a Division and Charge Code for the entire invoice.

| DP 894 - DISK Storage - High Volume (TB)  | Charge             | 192.318 IB                     | \$0U.UU  | \$9,610.9U          | Charges   Details |
|-------------------------------------------|--------------------|--------------------------------|----------|---------------------|-------------------|
| DP 940 - Miscellaneous Recurring Billings | Charge             | 32.0 units                     | Multiple | \$63,042.58         | Charges   Details |
| DP 950 - Miscellaneous Billings           | Charge             | 3.0 units                      | Multiple | \$1,729.00          | Charges   Details |
|                                           |                    |                                |          | Total: \$815,561.42 |                   |
| View Summary by Accounting Code           | Print Summary by A | Accounting Code Review Credits |          |                     |                   |
| Doturn                                    |                    |                                |          |                     |                   |

Please note that if the following error is received the information can also be exported. Exporting Charges and Exporting Reports will be cover later in the Charges and Reports sections.

| ✓ Search Criteria                                                                                                    |  |
|----------------------------------------------------------------------------------------------------|--|
| You must correct the following error(s) before proceeding: <ul> <li>The number of returned results is too large to display. Please refine your search or perform an export instead.</li> </ul> |  |

# Print Summary by Accounting Code

**Print Summary by Accounting Code** is the same as the above View by Accounting Code but will print to a PDF.

## **Review Credit**

**Review Credit** button appears at the bottom of the invoice tab that will navigate to a report that will list Credit Memos that appear on the invoice.

| DP 894 - DISK Storage - High Volume (TB)  | Charge             | 192.316 IB                     | \$00.00  | \$9,610.90          | Charges   Details |
|-------------------------------------------|--------------------|--------------------------------|----------|---------------------|-------------------|
| DP 940 - Miscellaneous Recurring Billings | Charge             | 32.0 units                     | Multiple | \$63,042.58         | Charges   Details |
| DP 950 - Miscellaneous Billings           | Charge             | 3.0 units                      | Multiple | \$1,729.00          | Charges   Details |
|                                           |                    |                                |          | Total: \$815,561.42 |                   |
| View Summary by Accounting Code           | Print Summary by A | Accounting Code Review Credits |          |                     |                   |
| Return Print                              |                    |                                |          |                     |                   |

## Print

Print button appears at the bottom of the invoice tab that will allow for an invoice to be printed.

| DP 894 - DISK Storage - High Volume (16)  | Charge           | 192.318         | 10             | \$50.00  | \$9,610.90          | Charges   Details |
|-------------------------------------------|------------------|-----------------|----------------|----------|---------------------|-------------------|
| DP 940 - Miscellaneous Recurring Billings | Charge           | 32.0            | units          | Multiple | \$63,042.58         | Charges   Details |
| DP 950 - Miscellaneous Billings           | Charge           | 3.0             | units          | Multiple | \$1,729.00          | Charges   Details |
|                                           |                  |                 |                |          | Total: \$815,561.42 |                   |
| View Summary by Accounting Code           | Print Summary by | Accounting Code | Review Credits |          |                     |                   |
| Return                                    |                  |                 |                |          |                     |                   |

#### Return

The Return button navigates you back to the previous page in the BILLIT system.

# **Charges**

## **Searching Charges Functions**

The **Charges** tab is designed to search for charges by bill code, associated with a specific invoice, or a range of invoice periods. Search functionality can be refined by division or charge code. In the advanced options section, the search can be further narrowed by using a ServiceNow Request (REQ), Request Item (RITM) or Task (SCTASK) along with Charge Code Description and AD User Login ID. For details on charge code descriptions, refer to the Charge Code Description under the **Customers** section.

| Charges Reports - Reference Of | ojects ▼ Customers ▼ FAQs |                     |                          |  |
|--------------------------------|---------------------------|---------------------|--------------------------|--|
| me / Charges                   |                           |                     |                          |  |
| Charges                        |                           |                     |                          |  |
|                                |                           |                     |                          |  |
| Search View                    |                           |                     |                          |  |
| Search Criteria                |                           |                     |                          |  |
|                                |                           |                     |                          |  |
| Bill Code(s):                  |                           |                     |                          |  |
|                                |                           |                     |                          |  |
| Invoice No.:                   | Bill Month Range:         | +                   |                          |  |
|                                |                           |                     |                          |  |
| Accounting Code Select         |                           |                     |                          |  |
| Customer No.:                  | Division:                 | Charge Code:        |                          |  |
|                                |                           |                     |                          |  |
| Add                            |                           |                     |                          |  |
| Selected Accounting Code(s):   | ating code to the search  |                     |                          |  |
|                                | lang code to the search.  |                     |                          |  |
| Advanced Options               |                           |                     |                          |  |
| SN Request:                    | SN Requested Item:        | SN Catalog Task:    |                          |  |
|                                |                           |                     |                          |  |
| Charge Code Description:       | AD User Login ID:         | WMS Work Order No.: | WMS Service Request No.: |  |
|                                |                           |                     |                          |  |
|                                |                           |                     |                          |  |

## Accounting Code Select

When adding Customer Numbers, Divisions, and Charge Codes, the **Add** button must be selected for them to be included as criteria in the charge search. Once added to the search, the Customer Number, Division, and Charge Code will appear under **Selected Accounting Code(s)**.

| Accounting Code Select                  |           |              |
|-----------------------------------------|-----------|--------------|
| Customer No.:                           | Division: | Charge Code: |
| Add                                     |           |              |
| Selected Accounting Code(s):<br>112.0 × |           |              |

# **Charge Search Results**

| Drag a column here to | group by that column. |           |             |             |             |            |                 |
|-----------------------|-----------------------|-----------|-------------|-------------|-------------|------------|-----------------|
| Dill Code             |                       | Accountir | ng Code     |             | Dill Manth  | Iluita     | Charge Amount   |
| Bill Code             | Customer No.          | Division  | Charge Code | Description | Bill Woltan | Units      | onarge Anount   |
| DP 570                | 112.0                 |           |             |             | 10/2024     | 1.0        | \$61.00         |
| DP 570                | 112.0                 |           |             |             | 10/2024     | 1.0        | \$61.00         |
| DP 570                | 112.0                 | 51        | 5154        |             | 10/2024     | 1.0        | \$61.00         |
|                       |                       |           |             |             |             | Total: 3.0 | Total: \$183.00 |

Search results are displayed in the same format as shown above. The displayed columns can be sorted by clicking on the column headings and rearranged by dragging a column header to a new location. Additionally, the search results can be grouped by dragging a column header to the grouping area above the display.

Any item in the search results can be selected to further view to include the invoice number, the charge date, any attachments associated with the specific charge, and other relevant information.

| Charge Detail                                                                                           |                                    | Charge Amount: \$61.0 |
|----------------------------------------------------------------------------------------------------|------------------------------------|-----------------------|
| Reference Object                                                                                        | General Details                    |                       |
| Reference Object Type: AD User                                                                          | Bill Code: DP 570 - Technology Fee |                       |
| Login ID: ITRM216                                                                                       | Accounting Code: 112.0             |                       |
| Name: -Rm-DEQ Normandy Conf. Rm.                                                                        | Units: 1 user                      |                       |
| OU: EXCHANGE/USERS/ITD                                                                                  | Rate: \$61.00                      |                       |
| View Reference Object                                                                                   | Misc. Details                      |                       |
|                                                                                                    | Description: Technology Fee        |                       |
| Invoice Details                                                                                         | WMS Work Order No.:                |                       |
| System: Data Processing<br>Invoice No.: DP102024.112.0<br>Invoice Date: 10/2024<br>Amount: \$815,561.42 | WMS Service Request No.:           |                       |
| View Invoice                                                                                            |                                    |                       |
| Attachments                                                                                             |                                    |                       |
| No Attachments                                                                                          |                                    |                       |

Clicking the Search tab, located to the left of the View tab as shown above, will navigate back to the search results.

## **Export Charges**

The **Export** button, located at the bottom of the page, allows users to export charge records directly. The export formats available are CSV or XLSX. A search does not need to be completed before exporting; search criteria is entered, proceed with exporting even if no results are displayed on the screen or if the results are too large for BILLIT to display.

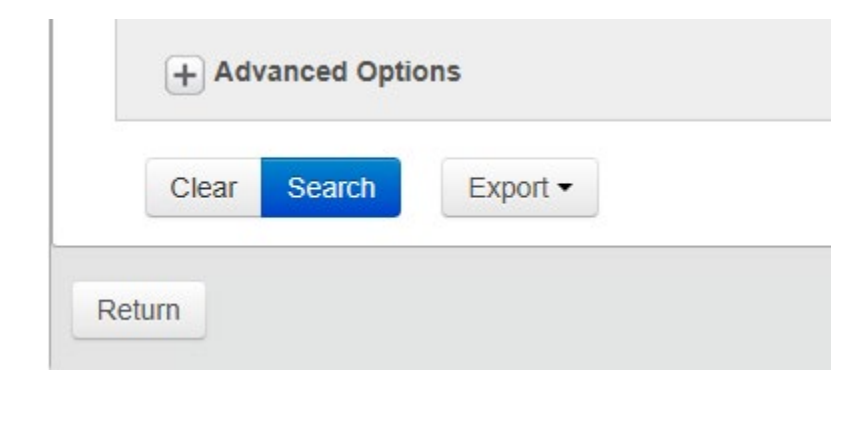

| ✓ Search Criteria                                                                                                    |  |
|----------------------------------------------------------------------------------------------------|--|
| You must correct the following error(s) before proceeding: <ul> <li>The number of returned results is too large to display. Please refine your search or perform an export instead.</li> </ul> |  |

#### Example of Export results

|   | Α         | В               | С        | D           | E                       | F          | G     | Н       | 1 |
|---|-----------|-----------------|----------|-------------|-------------------------|------------|-------|---------|---|
| 1 | Bill Code | Customer Number | Division | Charge Code | Charge Code Description | Bill Month | Units | Amount  |   |
| 2 | DP 570    | 112.0           |          |             |                         | 10/2023    | 1.0   | \$60.00 |   |
| 3 | DP 570    | 112.0           |          |             |                         | 10/2023    | 1.0   | \$60.00 |   |
| 4 | DP 570    | 112.0           |          |             |                         | 12/2023    | 1.0   | \$60.00 |   |
| 5 | DP 570    | 112.0           |          |             |                         | 12/2023    | 1.0   | \$60.00 |   |

## **Clear Charge Results**

The Clear button resets all search criteria, enabling a fresh start with the default settings.

# Reports

The Reports tab offers a collection of usage and budgetary reports that can be generated using a wide range of search criteria. All reports can be viewed on-screen or exported in CSV or XSLX formats. For large agencies, narrowing the search criteria may be necessary to display results on the page, which is limited to a maximum of 6,000 entries. However, there is no limit when exporting the report results. The Advanced Options, which vary depending on the report, provide additional search criteria, including the ability to search by a specific billing unit.

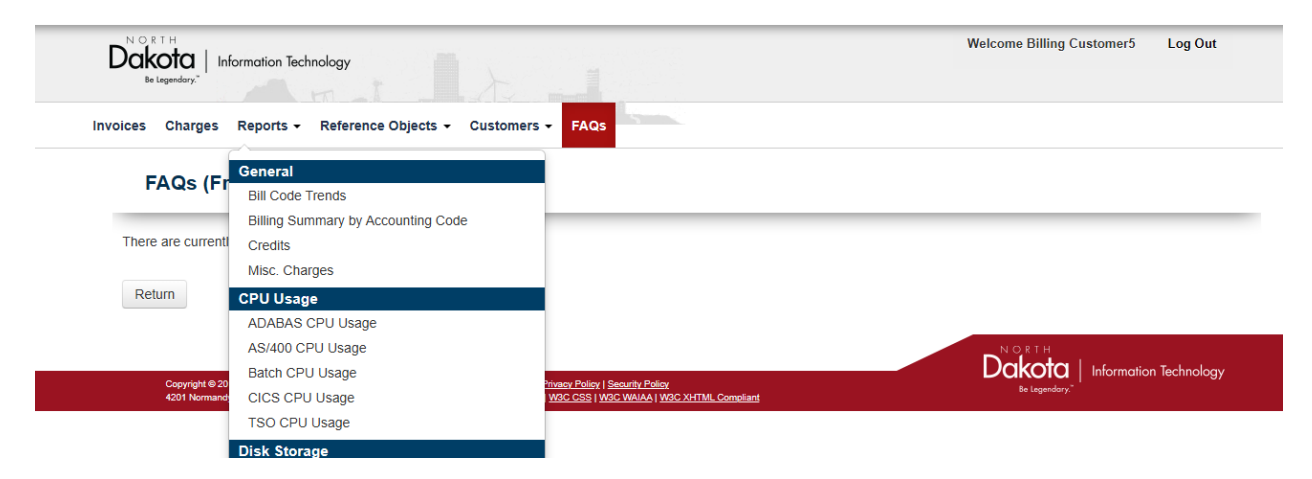

# **Report Types**

## **General Reports**

## • Bill Code Trends

This report enables users to analyze charges by bill code over a specified period. It includes columns for average units and costs, allowing for trend comparisons. The report can be generated for Data Processing, Telecom, or both, and can display Units, Amounts, or both.

• Billing Summary by Accounting Code

This report provides a detailed breakdown of charges categorized by Accounting Code (customer, division, or charge code). It includes columns for charge description, unit cost, and rate. Users can segment the report by Data Processing, Telecom, or both, and filter it using various Bill Codes. Multiple Bill Codes can be selected.

Credits

This report allows users to review Credit Memos that appear on invoices. It includes details such as the Credit Memo Number, Bill Code, Units, and Rate

being credited. The report can be filtered by various Bill Codes, and multiple Bill Codes can be selected.

#### Miscellaneous Charges

This report covers recurring or one-time miscellaneous charges or direct IT billbacks that do not have a specific Bill Code. Billbacks from vendors are commonly associated with Bill Codes 940–950 for both Telecom and Data Processing billing. The report includes fields such as Bill Code, Description, Bill Month, and Invoice Number. It can be generated for Data Processing, Telecom, or both, and filtered by various Bill Codes. A partial description can also be entered in the Description field to search for specific charges.

#### **CPU Usage Reports**

#### ADABAS CPU Usage

This Data Processing report details CPU usage for instances where a computer program accessed an ADABAS database. It includes fields such as Job Name, ADABAS Calls, and CPU seconds. Users can filter the report by Job Name and whether the Job Name is billable.

#### • AS/400 CPU Usage

This Data Processing report tracks CPU usage generated by batch computer programs processed by NDIT's AS/400 system or by interactive CPU usage when the AS/400 handles transaction programs and delivers information via an online workstation. It includes User ID, Job Name, Job Type, as well as Interactive and Batch CPU seconds. The report can be searched by User ID and whether the Job Name is billable.

#### Batch CPU Usage

This Data Processing report focuses on CPU usage for batch programs processed by the central processor. It includes Job Name, Excp Disk, Tape Amount, Elapsed Time, and CPU Time. Users can filter the report by Job Name and whether the Job Name is billable.

## • CICS CPU Usage

This Data Processing report highlights CPU usage for transaction programs processed by the central computer and delivered via an online network. It includes User ID, the number of Tasks, and CPU seconds. The report can be filtered by User ID and whether the Job Name is billable.

• TSO CPU Usage

This Data Processing report provides details of CPU usage for programs submitted through TSO. It includes Job Name, Excp Disk, Elapsed Time, and CPU Time. Users can filter the report by User ID and whether the Job Name is billable.

#### **Disk Storage Reports**

#### • AS/400 Disk Storage

This Data Processing report tracks disk storage usage on NDIT's AS/400 storage device. Data is stored and billed by file size in bytes. The report includes the Directory ID and Disk Amount.

#### Open Systems Disk Storage

This Data Processing report covers other types of disk storage, including power platforms and enterprise backup solutions. It includes the Bill Code, Alias, and Disk Amount. The report can be filtered by various Bill Codes, with the option to select multiple Bill Codes.

#### • TSM Disk Storage

This Data Processing report provides details on tape backup storage for all disk storage services. It includes fields such as Type, Alias, and Disk Amount. The report can be filtered based on whether the TSM Disk Storage is billable.

#### **Miscellaneous Reports**

#### Active Directory User Changes

This Data Processing report details Active Directory users and the billable licenses assigned to each user. Licenses include Technology Fee, Microsoft, Service Management, EDMS, Adobe Acrobat Pro, and SSL VPN. The report can be filtered by User Type(s), Login ID, or Organizational Unit (OU) group.

#### • Application and Server Hosting Charges

This Data Processing report provides information on storage and support charges for various application and server hosting types, such as Dedicated Intel App Server, Oracle, SQL, Cloud, and others. The report can be filtered by Bill Code(s), with the option to select multiple Bill Codes.

#### • Desktop Support

This Data Processing report lists all PC devices billed monthly under Desktop Support Fee (DP 580-584). The description includes the device asset tag, serial number, assigned user, and configuration ID. Users can filter the report by Bill Code(s), select multiple Bill Codes, or search using a partial description.

#### • Time Entry Charges

This report tracks chargeable time for work performed by NDIT employees or contractors. The "Application" field may include items such as a statement of work, project, M&O, ServiceNow request, task, or incident. The report can be filtered by Bill Code(s), type of TL Application(s), and whether it is billable. Multiple Bill Codes can be selected.

#### • WAN Access Charges

This Data Processing report includes Wireless Area Network services, telecom provider billbacks, and equipment charges. It provides details such as Circuit ID, address, and location description. The report can be filtered by Bill Code(s), with the ability to select multiple Bill Codes.

#### **Telecom Reports**

## Call History

This Telecom report enables users to review specific phone numbers along with their associated call history. The report can be filtered by call types (800 numbers, calling card, incoming calls, etc.) and further refined by selecting specific "call from" or "call to" numbers.

#### • Phone Charges

This Telecom report allow users to view monthly recurring charges on a telecom number. Through the Advanced Options the report can be filtered by Phone Types and Phone Features. The report can be run by Phone Number, Phone Types and Phone Features.

#### • 800 Service Charges

This Telecom report is the call detail of the 800 Toll Free Usage from the Lumen billing. The per-minute rate for inbound toll-free service. The report can be filtered by an 800 number.

#### • Calling Card Charges

No longer a service, will still provide historical call detail back four years

#### • Conference Call Charges

No longer a service, will still provide historical call detail back four years

## Long Distance & Directory Assistance Charges

This Telecom report is for in-state, out-of-state and international long distance along with in-state and out-of-state directory assistance. The report can be filtered by the Call From No. and whether to include results of Long Distance or Directory Assistance.

## **Running a Report**

To run a report, navigate to the **Reports** tab in the menu and select the desired report type. If an incorrect report is chosen, it can be changed directly from the Reports screen.

When running a report, there are three main sections to configure:

• **Report Selection**: This section includes options for selecting the report type, Invoice Number, and Bill Month Range, allowing you to narrow down the data and time frame for the report.

| ome / Reports                 |                   |  |
|-------------------------------|-------------------|--|
| Reports                       |                   |  |
|                               |                   |  |
| Search Criteria               |                   |  |
|                               |                   |  |
| Deport Selection:             |                   |  |
| Report Selection.             |                   |  |
| Application and Server Hostin |                   |  |
| Application and Server Hostin | Bill Month Range: |  |

A starting Bill Month Range must be entered to perform a search; otherwise, the following error will be displayed.

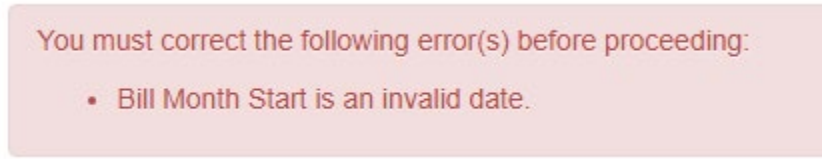

• Accounting Code Select: This feature allows the search to be refined using options such as Customer Number, Division, and Charge Code. When adding Customer Numbers, Divisions, and Charge Codes, the Add button must be selected for them to be included as criteria in the charge search. Once added to the search, the Customer Number, Division, and Charge Code will appear under Selected Accounting Code(s).

| Accounting Code Select                                              |                       |              |  |
|---------------------------------------------------------------------|-----------------------|--------------|--|
| Customer No.:                                                       | Division:             | Charge Code: |  |
| Add                                                                 |                       |              |  |
| Selected Accounting Code(s):<br>Click Add to add selected accountin | g code to the search. |              |  |

• Advanced Options: Click the plus button to expand additional search options for the report. These advanced options vary depending on the report, allowing to search by different attributes specific to the selected report.

For example, in the Active Directory User Charges report can be filtered by:

- **User Type(s)**: The license type.
- Login ID: The user ID associated with the charge.
- **OU**: The organizational unit (user group) associated with the Login ID in Active Directory.

Once you've completed the selection criteria, click the **Search** button to display the results.

| C     | lear | Search | E | Export - |
|-------|------|--------|---|----------|
| eturn |      |        |   |          |

# **Report Search Results**

| Expand To: Customer No. / Division / Charge Code / All |            |          |      |    |            |                   |
|--------------------------------------------------------|------------|----------|------|----|------------|-------------------|
| Customer No. * Division * Charge Code *                |            |          |      |    |            |                   |
| Accounting Code                                        | Lines Tree | Lesin ID | Name | ou | Dill Manth | Charge Amount     |
| Customer No.   Division  Charge Code                   | User type  | Loginito | Name |    | Bill Month |                   |
| → Customer No.: 112.0                                  |            |          |      |    |            | \$850.00          |
| → Customer No.: 112.1                                  |            |          |      |    |            | \$200.00          |
| → Customer No.: 112.3                                  |            |          |      |    |            | \$56.25           |
| → Customer No.: 112.4                                  |            |          |      |    |            | \$12.50           |
|                                                        |            |          |      |    |            | Total: \$1,118.75 |

Search results may appear in the format shown above. Click the **All** link to expand and view additional details.

| Expand To: Custom   | Expand To: Customer No. / Division / Charge Code / All |               |                   |                |                       |                    |             |               |  |  |
|---------------------|--------------------------------------------------------|---------------|-------------------|----------------|-----------------------|--------------------|-------------|---------------|--|--|
| Customer No. * Div  | vision 🐣 Char                                          | ge Code 🔺     |                   |                |                       |                    |             |               |  |  |
| A                   | ccounting Code                                         |               |                   | Levis ID       | News                  |                    | Dill Manufa |               |  |  |
| Customer No. 🔺      | Division 🔺                                             | Charge Code 🔺 | User lype         | Login ID       | Name                  | 00                 | Bill Month  | Charge Amount |  |  |
| Customer No.: 112   | 2.0                                                    |               |                   |                |                       |                    |             | \$850.00      |  |  |
| ⊿ Division: 11      |                                                        |               |                   |                |                       |                    |             | \$387.50      |  |  |
| ✓ Charge Code: 1151 |                                                        |               |                   |                |                       |                    |             | \$156.25      |  |  |
| 112.0               | 11                                                     | 1151          | Adobe Acrobat Pro | EJOCHIM        | Elizabeth<br>Jochim   | AUTOMATION         | 10/2024     | \$6.25        |  |  |
| 112.0               | 11                                                     | 1151          | Adobe Acrobat Pro | BOTNDITUIP1PRD | botndituip1prd<br>ITD | ITD<br>SERVICE/USI | 10/2024     | \$6.25        |  |  |
| 112.0               | 11                                                     | 1151          | Adobe Acrobat Pro | JBAKKEN        | Judi Bakken           | EMPLOYEE/L         | 10/2024     | \$6.25        |  |  |
| 112.0               | 11                                                     | 1151          | Adobe Acrobat Pro | BLBENTLEY      | Brandy Bentley        | EMPLOYEE/L         | 10/2024     | \$6.25        |  |  |
| 112.0               | 11                                                     | 1151          | Adobe Acrobat Pro | LMDEGLMAN      | Leslie Deglman        | EMPLOYEE/L         | 10/2024     | \$6.25        |  |  |
| 112.0               | 11                                                     | 1151          | Adobe Acrobat Pro | CCMLODZIK      | Christine<br>Mlodzik  | EMPLOYEE/L         | 10/2024     | \$6.25        |  |  |

Similar to the Charge Search Results, the displayed columns can be sorted by clicking on the column headings. The columns can also be rearranged by dragging a header to a new position. Additionally, the search results can be grouped by dragging a column header to the grouping area above the display.

By default, the results may include columns such as Customer No., Division, and Charge Code, as shown in the image above. To remove a column from the grouping, click the **X** in the top right corner of the column header.

Any item in the search results can be selected, which will direct to the **Charge Detail** page, where additional information such as the invoice number, charge date, attachments related to the specific charge, and other relevant details can be viewed.

To return to the report results, click the **Return** button at the bottom left of the page.

# **Export Report**

The **Export** button, located at the bottom of the page, allows users to export reports directly. The export formats available are CSV or XLSX. A search does not need to be completed before exporting; search criteria is entered, proceed with exporting even if no results are displayed on the screen or if the results are too large for BILLIT to display.

| Cle | ear | Sear | ch | Export |
|-----|-----|------|----|--------|
|-----|-----|------|----|--------|

| • | Search Criteria                                                                                                    |
|---|----------------------------------------------------------------------------------------------------|
|   | You must correct the following error(s) before proceeding:<br>• The number of returned results is too large to display. Please refine your search or perform an export instead. |

#### **Example of Export Results**

|   | A            | В        | С           | D                 | E            | F                 |                    | н          |               |  |
|---|--------------|----------|-------------|-------------------|--------------|-------------------|--------------------|------------|---------------|--|
| 1 | Customer No. | Division | Charge Code | User Type         | Login ID     | Name              | ou                 | Bill Month | Charge Amount |  |
| 2 | 112.0        | 11       | 1151        | Adobe Acrobat Pro | NHBRAATEN    | Naomi Braaten     | EMPLOYEE/USERS/ITD | 10/2024    | \$6.25        |  |
| 3 | 112.0        | 11       | 1151        | Adobe Acrobat Pro | SORENSONJODI | Jodi Sorenson     | EMPLOYEE/USERS/ITD | 10/2024    | \$6.25        |  |
| 4 | 112.0        | 11       | 1151        | Adobe Acrobat Pro | EAKELASH     | Erica Kelash      | EMPLOYEE/USERS/ITD | 10/2024    | \$6.25        |  |
| 5 | 112.0        | 11       | 1151        | Adobe Acrobat Pro | CCMLODZIK    | Christine Mlodzik | EMPLOYEE/USERS/ITD | 10/2024    | \$6.25        |  |

Note that the columns in the search results may vary depending on the specific report selected.

## **Clear Report Results**

The Clear button resets all search criteria, enabling a fresh start with the default settings.

# **Reference Objects**

## **Reference Objects Overview**

The **Reference Objects** tab is used to review lists of billable objects associated with the account that generate charge records.

- Active Directory users and the charges tied to each user.
- Electronic Key Systems (EKS) have all been deactivated although it is still listed as an option within the BILLIT system.
- Recurring Charges are charges that appear on the bill each month at the same rate.
- Telecom numbers and the features linked to each number.
- WAN circuit connections at endpoint locations on the network.

Each Reference Object screen will appear differently as each has different Search Criteria that can be applied.

| Dakota<br>Be Legendary"                                                | nology                                                                 |                                                                                                    | Welcome Billing Customer5 Log Out               |
|------------------------------------------------------------------------|------------------------------------------------------------------------|----------------------------------------------------------------------------------------------------|-------------------------------------------------|
| Invoices Charges Reports -                                             | Reference Objects -                                                    | Customers - FAQs                                                                                           |                                                 |
| FAQs (Frequently<br>There are currently no FAQs to                     | AD Users<br>EKSs<br>Recurring Charges<br>Telecom Numbers<br>WAN Access | 15)<br>k soon!                                                                                             |                                                 |
| Return                                                                 |                                                                        |                                                                                                    |                                                 |
| Copyright © 2015 North Dakota Infe<br>4201 Normandy Street   Bismarck. | ormation Technology - NDIT<br>ND 58503-1324   701.328.3190             | Disclaimer   Prinary Policy   Sacurity Policy<br>Accessibility   WSC CSS   WSC WAIAA   WSC XHTML Compliant | Dakota<br>Be Legendery." Information Technology |

## **Export Reference Objects**

The **Export** button, located at the bottom of the page, allows users to export recurring charges directly. The export formats available are CSV or XLSX. A search does not need to be completed before exporting; search criteria is entered, proceed with exporting even if no results are displayed on the screen or if the results are too large for BILLIT to display.

· The number of returned results is too large to display. Please refine your search or perform an export instead.

# **Clear Reference Objects Results**

The **Clear** button resets all search criteria, enabling a fresh start with the default settings.

## **Recurring Charges Types**

#### AD User

Active Directory Users can be searched by First Name, Last Name, Login ID, User Type(s), OU, and Group Name. A search can be narrowed by adding a Customer Number, Division and Charge Code to search by. Make sure to click the **Add** button below to apply the selected search criteria.

#### AD Users

| First Name:   | Last Name: | Login ID:    | User Type(s): |
|---------------|------------|--------------|---------------|
| OU:           |            |              | Group Name:   |
| Customer No.: | Division:  | Charge Code: |               |

By clicking the **Plus Sign** button additional **Advanced Options** allow for Deactivated users to be searched as well.

|    | <ul> <li>Advanced Options</li> <li>Deactivated:</li> <li>Yes</li> <li>No</li> </ul> |  |  |  |  |  |  |  |
|----|-------------------------------------------------------------------------------------|--|--|--|--|--|--|--|
|    | Clear Search Export -                                                               |  |  |  |  |  |  |  |
| Re | Return                                                                              |  |  |  |  |  |  |  |

Once the Search criteria has been selected click the **Search** button. Active Directory users will display the User Type charges associated with each user. The User Types include Technology Fee, Microsoft, Service Management, EDMS, Adobe Acrobat Pro, and SSL VPN.

The displayed columns can be sorted by clicking on the column headings and rearranged by dragging a column header to a new location. Additionally, the search results can be grouped by dragging a column header to the grouping area above the display.

| Number of Results: 42      | Number of Results: 424 AD Users (1845 User Types) |                    |                           |              |          |                                                                                               |  |  |  |
|----------------------------|---------------------------------------------------|--------------------|---------------------------|--------------|----------|-----------------------------------------------------------------------------------------------|--|--|--|
| Drag a column here to grou | p by that column.                                 |                    |                           |              |          |                                                                                               |  |  |  |
| Accounting Code            |                                                   |                    |                           |              |          |                                                                                               |  |  |  |
| Name                       | Login ID                                          | 00                 | User Types                | Customer No. | Division | Charge Code                                                                                   |  |  |  |
| Hoerner, Aaron             | AAHOERNER                                         | EMPLOYEE/USERS/ITD | Active Directory User Fee | 112.0        | 51       | 51         5153           51         5153           51         5153           21         2152 |  |  |  |
|                            |                                                   |                    | Service Mgmt - ITIL       | 112.0        | 51       |                                                                                               |  |  |  |
|                            |                                                   |                    | Office 365 Premium        | 112.0        | 51       |                                                                                               |  |  |  |
| Amoye Olaniyan, Grace      | GICHUE                                            | EMPLOYEE/USERS/ITD | Office 365 Premium        | 112.0        | 21       | 5153<br>5153<br>5153<br>2152<br>2152                                                          |  |  |  |
|                            |                                                   |                    | Service Mgmt - ITIL       | 112.0        | 21       | 2152                                                                                          |  |  |  |
|                            |                                                   |                    | Project Pro (Plan 3)      | 112.0        | 21       | 2152                                                                                          |  |  |  |
|                            |                                                   |                    | Active Directory User Fee | 112.0        | 21       | 2152                                                                                          |  |  |  |
| Boche, Alexander           | ABOCHE                                            | EMPLOYEE/USERS/ITD | Service Mgmt - ITIL       | 112.0        | 51       | Charge Code<br>5153<br>5153<br>2152<br>2152<br>2152<br>2152<br>2152<br>2152                   |  |  |  |
|                            |                                                   |                    | Active Directory User Fee | 112.0        | 51       | 5153                                                                                          |  |  |  |
|                            |                                                   |                    | Office 365 Premium        | 112.0        | 51       | 5153                                                                                          |  |  |  |

Users within Active Directory are managed by Organizational Unit (OU). The reporting shows which users belong to which OU. A Login ID is assigned to one OU but can have multiple User Types.

When searching for AD Users, clicking on a line from the returned search results will show the details of that AD user.

- **General Details** of an AD User include the Name, Login ID, Email, Accounting Code, and Created Date. The Accounting Code in the General Details will take precedence over the coding listed in the OU.
- The **OU** field displays the Organizational Unit associated with the AD User. If the Accounting Code fields in the General Details and User Types are blank, the coding from the OU will be applied to the AD User Types.
- **Bill Charges** shows the number of charges, and the total amount billed for the AD User. The **View Invoice** button provides access to the most recent invoice associated with the AD User.
- **User Types** are listed below the General Details of the AD User, along with their associated Accounting Code and Group Name, if applicable. If an Accounting Code is specified for a User Type, it will override the Accounting Code in both the General Details and the OU.

AD Users

| Search View              |                           |                 |                                |  |  |  |  |
|--------------------------|---------------------------|-----------------|--------------------------------|--|--|--|--|
| AD User: AAHOERNER       |                           |                 |                                |  |  |  |  |
| Setup Fees               | General Details           |                 |                                |  |  |  |  |
| No Setup Fees            | First Name: Aaron         | Accountin       | Accounting Code: 112.0-51-5153 |  |  |  |  |
| 011                      | Last Name: Hoerner        | Created: 1      | Created: 11/29/2020            |  |  |  |  |
| 00                       | Login ID: AAHOERNER       |                 |                                |  |  |  |  |
| Name: EMPLOYEE/USERS/ITD | Email: aahoerner@nd.gov   |                 |                                |  |  |  |  |
| Accounting Code: 112.0   | User Types                |                 |                                |  |  |  |  |
| Bill Charges             | User Type                 | Accounting Code | Group Name                     |  |  |  |  |
| (Most recent invoice)    | Service Mgmt - ITIL       | -               |                                |  |  |  |  |
| Charges: 2               | Active Directory User Fee | -               |                                |  |  |  |  |
| Charge Amount: \$133.25  | Office 365 Premium        | -               | ITD-O365-Premium               |  |  |  |  |

Clicking the **Search** tab will return you to the search results along with the **Return** button.

The information is exportable in .csv or Excel formats.

|      | А            | В        | С                   | D                  | E                         | F               | G        | н           |                        |
|------|--------------|----------|---------------------|--------------------|---------------------------|-----------------|----------|-------------|------------------------|
| 1 N  | ame          | Login ID | User Principal Name | OU                 | User Type                 | Customer Number | Division | Charge Code | Group Name             |
| 2 A  | oerle, Brent | BABERLE  | baberle@nd.gov      | EMPLOYEE/USERS/ITD | Service Mgmt - ITIL       | 112.0           | 32       | 3251        |                        |
| 3 A  | oerle, Brent | BABERLE  | baberle@nd.gov      | EMPLOYEE/USERS/ITD | Project Pro (Plan 3)      | 112.0           | 32       | 3251        | ITD-O365-Project_Plan3 |
| 4 AI | oerle, Brent | BABERLE  | baberle@nd.gov      | EMPLOYEE/USERS/ITD | Active Directory User Fee | 112.0           | 32       | 3251        |                        |
| 5 AI | oerle, Brent | BABERLE  | baberle@nd.gov      | EMPLOYEE/USERS/ITD | Office 365 Premium        | 112.0           | 32       | 3251        | ITD-0365-Premium       |
| 6 A  | oerle, Brent | BABERLE  | baberle@nd.gov      | EMPLOYEE/USERS/ITD | Visual Studio Pro         | 112.0           | 32       | 3251        |                        |
| 7 A  | oerle, Brent | BABERLE  | baberle@nd.gov      | EMPLOYEE/USERS/ITD | Visio Plan 2              | 112.0           | 32       | 3251        | ITD-O365-Visio_Plan2   |
| 8 A  | lams, Amy    | ARADAMS  | aradams@nd.gov      | EMPLOYEE/USERS/ITD | Active Directory User Fee | 112.0           | 11       | 1151        |                        |
| 9 A  | lams, Amy    | ARADAMS  | aradams@nd.gov      | EMPLOYEE/USERS/ITD | Office 365 Premium        | 112.0           | 11       | 1151        | ITD-0365-Premium       |
| 10 A | lams, Amy    | ARADAMS  | aradams@nd.gov      | EMPLOYEE/USERS/ITD | Service Mgmt - ITIL       | 112.0           | 11       | 1151        |                        |
| 11 A | ers, Bethany | BAKERS   | bakers@nd.gov       | EMPLOYEE/USERS/ITD | Visio Plan 2              | 112.0           | 11       | 1180        | ITD-O365-Visio_Plan2   |
| 12 A | ers, Bethany | BAKERS   | bakers@nd.gov       | EMPLOYEE/USERS/ITD | Active Directory User Fee | 112.0           | 11       | 1180        |                        |

#### EKSs

While the option remains available within the BILLIT system as a Reference Object, all EKSs have been deactivated.

#### **Recurring Charges**

**Recurring Charges** are bill codes that appear on the customer's bill every month at the same cost. These charges can be searched by Bill Code. A search can be narrowed by adding a Customer Number, Division and Charge Code to search by. Make sure to click the **Add** button below to apply the selected search criteria.

**Recurring Charges** 

| earch Criteria                                                 |                            |   |              |   |  |
|----------------------------------------------------------------|----------------------------|---|--------------|---|--|
| Bill Code(s):                                                  | 7                          |   |              |   |  |
| Accounting Code Select                                         | 1                          |   |              |   |  |
| Customer No.                                                   | Division                   |   | Obarra Oadai |   |  |
| Customer No.:                                                  | Division:                  | ¥ | Charge Code: | • |  |
| Add                                                            |                            |   |              |   |  |
|                                                                |                            |   |              |   |  |
| Selected Accounting Code(s):<br>Click Add to add selected acco | unting code to the search. |   |              |   |  |
|                                                                |                            |   |              |   |  |
| + Advanced Options                                             |                            |   |              |   |  |
| Clear Search Export -                                          |                            |   |              |   |  |
|                                                                |                            |   |              |   |  |

By clicking the **Plus Sign** button additional **Advanced Options** allow for Description, Application, Type, ServiceNow tickets, Comments, Start and End Month ranges. While WMS is no longer in use, recurring charges created by older WMS Work tickets remain searchable.

|                     | Application:        | Type:              |
|---------------------|---------------------|--------------------|
| SN Request:         | SN Requested Item:  | SN Catalog Task:   |
| Comments:           | WMS Work Order #:   | Start Month Range: |
|                     | WMS Service Req. #: | End Month Range:   |
| Clear Search Export | •                   |                    |
|                     |                     |                    |

Once the search criteria has been selected click the **Search** button. Recurring Charges will display the Bill Code, Units, Rate, Charge Amount, Accounting Codes and Description. Some may include the Application Name and Type.

The displayed columns can be sorted by clicking on the column headings and rearranged by dragging a column header to a new location. Additionally, the search results can be grouped by dragging a column header to the grouping area above the display.

| Number of Results: 100                     |               |       |           |                  |                       |                             |      |                                    |  |
|--------------------------------------------|---------------|-------|-----------|------------------|-----------------------|-----------------------------|------|------------------------------------|--|
|                                            |               |       |           |                  |                       |                             |      |                                    |  |
| rag a column here to group by that column. |               |       |           |                  |                       |                             |      |                                    |  |
| Bill Code 👻                                | Prev<br>Units | Units | Rate      | Charge<br>Amount | Accounting<br>Code(s) | Application                 | Туре | Description                        |  |
| TC 165 - Call Center Agent-<br>A365        | 44.0          | 44.0  | \$30.00   | \$1,320.00       | 112.0-51-5152         |                             |      | Anywhere 365 Licenses              |  |
| DP 879 - ConnectND Hosting                 | 1.0           | 1.0   | \$7756.00 | \$7,756.00       | 112.0-32-3261         |                             |      |                                    |  |
| DP 869 - Application Support               | 156.0         | 156.0 | \$50.00   | \$7,800.00       | 112.0-51-5153         |                             | M&O  | Desktop Support billing for HP M&O |  |
| DP 868 - Cloud Application<br>Hosting      | 1.0           | 1.0   | \$1675.00 | \$1,675.00       | 112.0-32-3263         | Infra-Azure-Sandbox         | PaaS | Infra-Azure-Sandbox                |  |
| DP 868 - Cloud Application<br>Hosting      | 1.0           | 1.0   | \$65.00   | \$65.00          | 112.0-32-3255         |                             |      | PowerBI Premium-NDIT-Databasedev   |  |
| DP 868 - Cloud Application<br>Hosting      | 1.0           | 1.0   | \$250.00  | \$250.00         | 112.0-32-3263         | Infra-Azure-Build-<br>Linux | PaaS | Infra-Azure-Build-Linux            |  |
| DP 868 - Cloud Application<br>Hosting      | 1.0           | 1.0   | \$90.00   | \$90.00          | 112.0-32-3263         | Infra-Azure-Functions       | PaaS | Infra-Azure-Functions              |  |
| DP 868 - Cloud Application                 | 1.0           | 1.0   | \$550.00  | \$550.00         | 112.0-32-3263         | Infra-Azure-B2C             | PaaS | Infra-Azure-B2C                    |  |

When searching for Recurring Charges, clicking on a line from the returned search results will show the details of that Recurring Charge.

- **General Details** include the Bill Code, Units, Rate, and Charge Amount of the Recurring Charge.
- **Revenue Source(s)** displays the Accounting Codes associated with the Recurring Charge.
- **Misc Details** contains the Description, Application, Type, WMS Detail, and Customer Comments. The Edit button in this section allows comments to be added about the charge.
- Effective Months indicate the start date and, if applicable, the end date.
- **Setup Fee** lists any installation fees charged, along with the month they were applied.
- Attachments may include additional supporting documentation related to the recurring charge.

#### **Recurring Charges**

| Search View<br>Bill Code: TC 165 - Call Cen<br>Description: Anywhere 365 License<br>Active | nter Agent-A365                                            |                   | Charge Amount: \$1,320.00 |
|--------------------------------------------------------------------------------------------|------------------------------------------------------------|-------------------|---------------------------|
| Misc Details<br>Description: Anywhere 365 Licenses                                         | General Details Bill Code: TC 165 - Call Center Agent-A365 | Revenue Source(s) | Amount                    |
| Type:                                                                                      | Rate: \$30.00                                              | 112.0-51-5152     | -                         |
| WMS Service Request #:<br>Customer Comments:<br>Edit                                       | View Charges                                               |                   |                           |
| Effective Months<br>Start Month:                                                           |                                                            |                   |                           |
| End Month:<br>Setup Fees                                                                   |                                                            |                   |                           |
| No Setup Fees Attachments No Attachments                                                   |                                                            |                   |                           |

Clicking the **Search** tab will return you to the search results along with the **Return** button.

The information is exportable in .csv or Excel formats.

| А                                         | В          | С       | D         | E            | F                     | G                                   | Н        | 1             | J    | K        | L            |
|-------------------------------------------|------------|---------|-----------|--------------|-----------------------|-------------------------------------|----------|---------------|------|----------|--------------|
| Bill Code                                 | Prev Units | s Units | Rate      | Charge Amou  | nt Accounting Code(s) | Description                         | Active M | o Application | Туре | SN Reque | SN Reque: SN |
| DP 863 - Robotic Process Automation       | 1.0        | 1       | .0 \$1,00 | .00 \$1,000. | 00 112.0-11-1151      | NDIT-Accounting Verizon             | All      | NDIT-VERIZON  |      |          |              |
| DP 868 - Cloud Application Hosting        | 1.0        | 1       | .0 \$8    | .50 \$81.    | 50 112.11000          | PowerBI Premium-NDIT Dashboard      | All      |               |      |          |              |
| DP 940 - Miscellaneous Recurring Billings | 1.0        | 1       | .0 \$15   | 8.69 \$153.  | 69 112.47450          | Vesta 911 Services - Pembina County | All      |               |      |          |              |
| DP 862 - SQL Application Hosting          | 1.0        | 1       | .0 \$73   | \$.00 \$733. | 00 112.11001          | ITD-SLDS SQL Hosting Enterprise     | All      |               |      |          |              |
|                                           |            |         |           |              |                       |                                     |          |               |      |          |              |

#### **Telecom Numbers**

**Telecom Numbers** allows for searching details related to a specific phone number, number type (Phone, 800 Number, Auth Code, Calling Card, Conference Call ID, EKS Reference, 1FB and Announcement), phone type (Avaya, Basic, Genesys, RightFax, SIP DID and Teams). A search can be narrowed by adding a Customer Number, Division and Charge Code to search by. Make sure to click the **Add** button below to apply the selected search criteria.

| arch View                                                               |                          |              |  |
|-------------------------------------------------------------------------|--------------------------|--------------|--|
| Telecom No.:                                                            | Type:                    | Phone Type:  |  |
| Accounting Code Select Customer No.:                                    | Division:                | Charge Code: |  |
| Add<br>Selected Accounting Code(s):<br>Click Add to add selected accoun | ling code to the search. |              |  |
| Clear Search Export -                                                   |                          |              |  |

By clicking the **Plus Sign** button additional **Advanced Options** allow for searching by ServiceNow tickets, Reference Number, Vendor, Customer Note, Billable, Deactivated and additional features. While WMS is no longer in use, recurring charges created by older WMS Work tickets remain searchable.

| - Advanced Options          |                     |                                                  |
|-----------------------------|---------------------|--------------------------------------------------|
| SN Request:                 | SN Requested Item:  | SN Catalog Task:                                 |
| Name:                       | WMS Work Order No.: | WMS Service Request No.:                         |
| Reference No.:              | Vendor:             | Customer Note:                                   |
| Billable:<br>Yes<br>No      | Deactivated:        | Deactivated Date Range:                          |
| Features<br>Has Extensions: |                     |                                                  |
| Add-on Display              | Call Recording      | Mobile Suite Cell Phone Mobile Suite Smart Phone |
| Voice Mail                  | AAC7                |                                                  |
| Clear Search Export -       |                     |                                                  |
| Return                      |                     |                                                  |

Once the search criteria has been selected click the **Search** button. Telecom Numbers display the Type, Name, Features, Billable status, and Active status. Billable indicates whether the extension is billed directly by NDIT. For example, a phone line provided by another telecom provider, with charges billed back, would be marked as non-billable. Active indicates that the phone line is eligible for phone service charges or billed-back charges. Features highlight any additional chargeable options associated with the phone number, such as Call Recording or Mobile Suite Cell Phone.

The displayed columns can be sorted by clicking on the column headings and rearranged by dragging a column header to a new location.

| Number of Resu | nber of Results: 521 |                   |              |                |             |          |          |        |
|----------------|----------------------|-------------------|--------------|----------------|-------------|----------|----------|--------|
| Tala sam bia   | Time                 | News              | A            | ccounting Code |             | Fastures | Dillable | Antive |
| relecom No.    | type                 | Name              | Customer No. | Division       | Charge Code | reatures | Billable | Acuve  |
| 701-239-7334   | Phone                | Lehmann, Angie    | 112.0        | 11             | 1185        |          | Yes      | Yes    |
| 701-328-1457   | Phone                | Skelton, Kayla L. | 112.0        | 11             | 1151        |          | Yes      | Yes    |
| 701-328-6890   | Phone                | Kilo, Bernard     | 112.0        | 11             | 1180        |          | Yes      | Yes    |
| 701-328-1448   | Phone                | Loewen, Kordell   | 112.0        | 51             | 5153        |          | Yes      | Yes    |
| 701-328-1194   | Phone                | Marquez, Luis G.  | 112.0        | 32             | 3256        |          | Yes      | Yes    |
| 701-328-5886   | Phone                | Loewen, Joleen M. | 112.0        | 11             | 1180        |          | Yes      | Yes    |
|                |                      |                   |              |                |             |          |          |        |

When searching for Telecom Numbers, clicking on a line from the returned search results will show the details of that number.

- **General Details** include information such as whether the line is deactivated, the deactivation month, telecom number, type, phone type, accounting codes, billable status, WMS ticket numbers, and customer notes.
- **Features** display any billable add-on features associated with the phone number, such as Add-On Display, Call Recording, Mobile Suite Cell Phone, Mobile Suite Smart Phone, AAC7, and Voice Mail. Some features listed may no longer be available or are now included in the Phone Service rate.
- Setup Fee lists any installation fees charged, along with the month they were applied.
- **Bill Charges** show the number of charges and the total charge amount associated with the telecom number. The **View Invoice** button provides access to the most

#### recent invoice for the telecom number.

#### **Telecom Numbers**

| elecom Number: 701-<br>Active | 239-7334 (Lehmann, Angie)      |                          |       |                         |
|-------------------------------|--------------------------------|--------------------------|-------|-------------------------|
| Setup Fees                    | General Details                |                          | Feat  | tures                   |
| No Setup Fees                 | Deactivated: No                | Billable: Yes            | Exten | sions: 0                |
| Bill Charges                  | Deactivation Month:            | WMS Work Order #: 341494 |       | Feature                 |
| (Most recent invoice)         | Type: Phone                    | Customer Notes:          |       | reature                 |
| Charges: 5                    | Phone Type: Teams              |                          | •     | Add-on Display          |
| Charge Amount: \$26.60        | Accounting Code: 112.0-11-1185 |                          | 8     | Call Recording          |
| View Invoice                  |                                |                          | •     | Mobile Suite Cell Phone |
|                               |                                |                          | 8     | Mobile Suite Smart Phon |
|                               |                                |                          | •     | AAC7                    |
|                               |                                |                          | 8     | Voice Mail              |

Clicking the **Search** tab will return you to the search results along with the **Return** button.

The information is exportable in .csv or Excel formats.

| 4 | 1 A          | В     |            |                     |                 |          |             |            |                |            |      |                         |                          | N              |          | P      |
|---|--------------|-------|------------|---------------------|-----------------|----------|-------------|------------|----------------|------------|------|-------------------------|--------------------------|----------------|----------|--------|
| 1 | Telecom No.  | Туре  | Phone Type | Name                | Customer Number | Division | Charge Code | Extensions | Add-on Display | Voice Mail | AAC7 | Mobile Suite Cell Phone | Mobile Suite Smart Phone | Call Recording | Billable | Active |
| 2 | 701-857-8588 | Phone | Teams      | Kvamme, Dennis J.   | 112.0           | 51       | 5153        |            | No             | No         | No   | No                      | No                       | No             | Yes      | Yes    |
| 3 | 701-328-5863 | Phone | Teams      | Howard, Amy L.      | 112.0           | 51       | 5154        |            | No             | No         | No   | No                      | No                       | No             | Yes      | Yes    |
| 4 | 701-328-5877 | Phone | Teams      | Anderson, Jason D.  | 112.0           | 11       | 1180        |            | No             | No         | No   | No                      | No                       | No             | Yes      | Yes    |
| 5 | 701-328-5879 | Phone | Teams      | Collins, Michael E. | 112.0           | 51       | 5152        |            | No             | No         | No   | No                      | No                       | No             | Yes      | Yes    |
| 6 | 701-328-6103 | Phone | Teams      | Eberle. Douglas L.  | 112.0           | 51       | 5154        |            | No             | No         | No   | No                      | No                       | No             | Yes      | Yes    |

#### WAN Access

WAN Access allows for searching details related to endpoint connectivity. WAN Access can be searched by the Bill Code(s). A search can be narrowed by adding a Customer Number, Division and Charge Code to search by. Make sure to click the **Add** button below to apply the selected search criteria. WAN Access

| Bill Code(s):                                            | •                                    |              |   |  |
|----------------------------------------------------------|--------------------------------------|--------------|---|--|
| Accounting Code Select                                   |                                      |              |   |  |
| Customer No.:                                            | Division:                            | Charge Code: | * |  |
| Selected Accounting Code(<br>Click Add to add selected a | s):<br>ccounting code to the search. |              |   |  |
| + Advanced Options                                       |                                      |              |   |  |

By clicking the **Plus Sign** button additional **Advanced Options** allow for searching by Circuit ID, Address, City, County, Connection Range, Disconnection Range and ServiceNow tickets.

| Circuit ID:           | Address:           | Connection Month Range:    |
|-----------------------|--------------------|----------------------------|
|                       | City:              | Disconnection Month Range: |
|                       | County:            |                            |
| SN Request:           | SN Requested Item: | SN Catalog Task:           |
| Clear Search Export - |                    |                            |
|                       |                    |                            |

WAN Access will display the Circuit ID, Address, City, County, Location, Total Charge, Bill Code, Units and Rate.

The displayed columns can be sorted by clicking on the column headings and rearranged by dragging a column header to a new location. Additionally, the search results can be grouped by dragging a column header to the grouping area above the display.

| Number of Results: 53 (53 Charge Records) |                      |          |            |                             |                 |                 |              |       |           |            |                    |
|-------------------------------------------|----------------------|----------|------------|-----------------------------|-----------------|-----------------|--------------|-------|-----------|------------|--------------------|
| Drag a column here                        | to group by that col | umn.     |            |                             |                 |                 |              |       |           |            |                    |
|                                           |                      |          | WAN Access | 5                           |                 |                 |              |       | Charge I  | Records    |                    |
| Circuit ID                                | Address              | City     | County     | Location                    | Circuit<br>Cost | Total<br>Charge | Bill<br>Code | Units | Rate      | Charge     | Accounting<br>Code |
| 83294MYLORGBY                             | 4681 87th St NE      | Mylo     | Rolette    | Mylo DOT Radio<br>Tower     |                 | \$1,170.00      | DP 512       | 1.0   | \$1170.00 | \$1,170.00 | 112.11061          |
| 83298BSMRDSCL                             | 1855 29th St SE      | Driscoll | Burleigh   | Driscoll DOT Radio<br>Tower |                 | \$1,170.00      | DP 512       | 1.0   | \$1170.00 | \$1,170.00 | 112.11061          |
| 83299BSMRGDRC                             | 1381 Hwy 14 NE       | Denhoff  | Sheridan   | Denhoff DOT Radio<br>Tower  |                 | \$1,170.00      | DP 512       | 1.0   | \$1170.00 | \$1,170.00 | 112.11061          |
| 83300BSMRHAZN                             | 1575 Hwy 31          | Hannover | Oliver     | Hannover DOT<br>Radio Towe  |                 | \$1,170.00      | DP 512       | 1.0   | \$1170.00 | \$1,170.00 | 112.11061          |

When searching for WAN Access, clicking on a line from the returned search results will show the details of that number.

- **General Details** will list the Circuit ID, WAN Access Code, Address, City, Zip, County Location and possibly Circuit Cost.
- **Charge Records** drop down box will list the Bill Code, Units, Rate, Accounting Code, WAN Access Type, WMS ticket, Connection Month, Disconnection Month if applicable and Description. View Charges will navigate to the Charges tab with charges overtime.
- **Setup Fee** will list possible install fees that were charged along with the month they were charged.
- Attachments may have additional supporting documentation about the recurring charge.

WAN Access

| Search View          |                                |                           |
|----------------------|--------------------------------|---------------------------|
| Circuit ID: 83294MYL | ORGBY                          |                           |
|                      |                                | Charge Amount: \$1,170.00 |
| Setup Fees           | General Details                |                           |
| No Setup Fees        | Circuit ID: 83294MYLORGBY      |                           |
|                      | Wan Access Code: ETS 5         |                           |
| Attachments          | Address: 4681 87th St NE       |                           |
| No Attachments       | City: Mylo                     |                           |
|                      | Zip: 58353                     |                           |
|                      | County: Rolette                |                           |
|                      | Location: Mylo DOT Radio Tower |                           |
|                      | Circuit Cost:                  |                           |
|                      | ✓ Charge Records               |                           |
|                      | + Accounting Code: 112.11061   | Charge Amount: \$1,170.00 |
| Return               |                                |                           |

Clicking the Search tab will return you to the search results along with the Return button.

The information is exportable in .csv or Excel formats.

| 4 | A             | В               | С         | D     | E        | F                         | G        | Н            |              |           | K     |            | М          | N               | 0          |
|---|---------------|-----------------|-----------|-------|----------|---------------------------|----------|--------------|--------------|-----------|-------|------------|------------|-----------------|------------|
| 1 | Circuit ID    | Address         | City      | Zip   | County   | Location                  | WAN Code | Circuit Cost | Total Charge | Bill Code | Units | Rate       | Charge     | Accounting Code | Account ID |
| 2 | 83294MYLORGBY | 4681 87th St NE | Mylo      | 58353 | Rolette  | Mylo DOT Radio Tower      | ETS 5    | \$0.00       | \$1,170.00   | DP 512    | 1.0   | \$1,170.00 | \$1,170.00 | 112.11061       |            |
| 3 | 83298BSMRDSCL | 1855 29th St SE | Driscoll  | 58532 | Burleigh | Driscoll DOT Radio Tower  | ETS 5    | \$0.00       | \$1,170.00   | DP 512    | 1.0   | \$1,170.00 | \$1,170.00 | 112.11061       |            |
| 4 | 83299BSMRGDRC | 1381 Hwy 14 NE  | Denhoff   | 58430 | Sheridan | Denhoff DOT Radio Tower   | ETS 5    | \$0.00       | \$1,170.00   | DP 512    | 1.0   | \$1,170.00 | \$1,170.00 | 112.11061       |            |
| 5 | 83300BSMRHAZN | 1575 Hwy 31     | Hannover  | 58563 | Oliver   | Hannover DOT Radio Towe   | ETS 5    | \$0.00       | \$1,170.00   | DP 512    | 1.0   | \$1,170.00 | \$1,170.00 | 112.11061       |            |
| 6 | 83302BSMRNWSL | 4325 45th Ave   | New Salem | 58563 | Morton   | New Salem DOT Radio Tower | ETS 5    | \$0.00       | \$1,170.00   | DP 512    | 1.0   | \$1,170.00 | \$1,170.00 | 112.11061       |            |

# **Customers**

## **Customer Overview**

The Customers tab enables system setup for the account. It is used to add unique descriptions to the charge codes on the ITD bill, manage user access to BILLIT (including adding, editing, or removing access), and view or print the latest ITD rate sheet.

# **Customer Listing**

The customers a user has access to are displayed at the top of the Customer dropdown list.

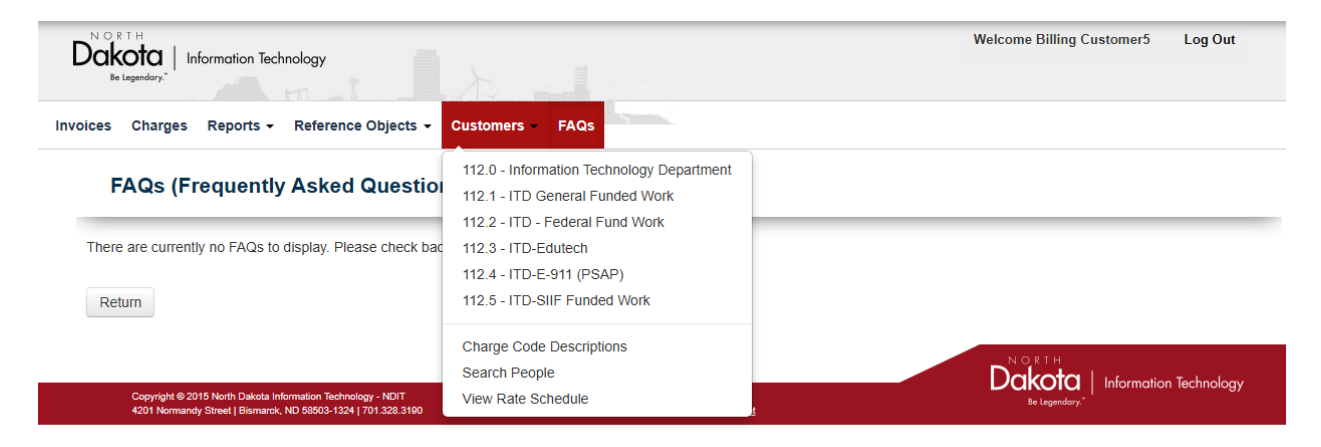

# **Charge Code Descriptions**

The Charge Code Description feature allows creating or updating descriptions for a Charge Code. Charge Codes and Descriptions can be searched to locate the desired Charge Code for adding or modifying a description. To obtain search results, select a customer by clicking the box to the left, ensuring a checkmark appears.

#### Charge Code Descriptions

| stomer Number Sel | act              |              |  |  |  |
|-------------------|------------------|--------------|--|--|--|
| Stomer Humber Sen | -01              |              |  |  |  |
| 112.0 - Infor     | mation Technolog | y Department |  |  |  |
| 112.1 - ITD       | General Funded V | Vork         |  |  |  |
| 112.2 - ITD       | - Federal Fund W | ork          |  |  |  |
| 112.3 - ITD-      | Edutech          |              |  |  |  |
|                   | E-911 (PSAP)     |              |  |  |  |
| 112.5 - ITD-      | SIIF Funded Worl | ĸ            |  |  |  |
| Charge Code:      |                  | Description: |  |  |  |
| ear Search        |                  |              |  |  |  |

The displayed columns can be sorted by clicking on the column headings and rearranged by dragging a column header to a new location. Additionally, the search results can be grouped by dragging a column header to the grouping area above the display.

| mn here to group by that column. |                    |             |             |
|----------------------------------|--------------------|-------------|-------------|
| Customer Number                  |                    | Charge Code | Description |
|                                  | 112.0 INC0581673   |             |             |
|                                  | 112.0 -45          |             |             |
|                                  | 112.0 -45BM12      |             |             |
|                                  | 112.0 -45BM55      |             |             |
|                                  | 112.0 -45PROD      |             |             |
|                                  | 112.0 -45ROSCOP3E  | 3           |             |
|                                  | 112.0 0            |             |             |
|                                  | 112.0 00000        |             |             |
|                                  | 112.0 000000       |             |             |
|                                  | 112.0 000000000000 | D           |             |
|                                  | 112.0 000000000000 | 00          |             |

Clicking on a line from the returned search results will bring up a **Add Charge Code Description** window allowing a description to be added.

| Add Charge Code Description<br>112.045BM12 |        | ×   |
|--------------------------------------------|--------|-----|
| *Description:                              |        |     |
|                                            | Cancel | Add |

Click **Add** to finalize Description changes.

The **Clear** button resets all search criteria, enabling a fresh start with the default settings.

## **Search People**

The **People** section is used to manage account access within BILLIT. Only ITD Admins can assign Lead Coordinators, who can then add other Lead Coordinators, System Users, or Contacts to accounts they have access to. System Users can use the application but cannot modify user information, while Contacts are limited to receiving invoices via email.

The **Search tab** allows searching for existing users associated with a customer account using criteria such as First Name, Last Name, Login ID, Person Type, and Customer.

| earch Add View           |            |           |              |
|--------------------------|------------|-----------|--------------|
| First Name:<br>Customer: | Last Name: | Login ID: | Person Type: |
| Clear Search Export •    |            |           |              |

**Advanced Options** allow to extend the search by Email, Phone Number, WMS ticket, Receives Invoice and Deactivated People.

| Email:                | Phone No.:   | WMS Work Order: | WMS Service Request No.: |
|-----------------------|--------------|-----------------|--------------------------|
| Receives Invoices:    | Deactivated: |                 |                          |
| Yes                   | Yes          |                 |                          |
| No                    | No No        |                 |                          |
|                       |              |                 |                          |
| Clear Search Export • |              |                 |                          |
|                       |              |                 |                          |

The **Add tab** allows the Lead Coordinator to add additional people to the account. The fields with an asterisk must be filled out to complete the addition. The **General Details Fields** may change depending on the Person Type that is setup and is specific to the user being setup. The example below is for adding another System User.

| People                                                                                  |        |                                                                                                    |
|-----------------------------------------------------------------------------------------|--------|----------------------------------------------------------------------------------------------------|
| Search Add View                                                                         |        |                                                                                                    |
| Add Person                                                                              |        |                                                                                                    |
| General Details                                                                         |        | Misc. Details                                                                                                    |
| *Person Type:<br>System User  *First Name:  Middle Initial:  *Last Name:  Email: Email: |        | *Receives Involces:<br>Yes No<br>*Can View Call Records:<br>Yes No<br>WMS Work Order No.:<br>WMS Service Request No.: |
| Customers                                                                               |        |                                                                                                    |
| Customer                                                                                | Action |                                                                                                    |
| Add Customer                                                                            |        |                                                                                                    |
|                                                                                         |        |                                                                                                    |
| Cancel Add                                                                              |        |                                                                                                    |

After completing the general details, click the **Add Customer** button under the Customers section to grant the user access to the desired customers.

| Add Customer | ×          |
|--------------|------------|
| *Customer:   |            |
|              | Cancel Add |

Under **Misc. Details**, options for the user to receive details and view call records are available for user setup.

Once the user details are complete, select the **Add** button to finalize the user's access. The system will then navigate to the **View** tab to allow the setup to be reviewed.

The **Clear** button from the **Search tab** resets all search criteria, enabling a fresh start with the default settings.

The information is exportable in .csv or Excel formats.

## View Rate Schedule

The **View Rate Schedule** generates a document with the current rates for ITD services. It is displayed in a webpage format and can be printed or saved as required.